# **Creating a Goal**

- Open Totara via the Gateway.
- Click on **Develop** within the Totara menu

| Dashboard / Employee Dashboard Upcoming Certifications | ickinson Home                | Dashboard Develop ~ | Record of Learning | Reports | Find Learning |  |
|--------------------------------------------------------|------------------------------|---------------------|--------------------|---------|---------------|--|
| Upcoming Certifications                                | shboard / Employee Dashboard |                     |                    |         |               |  |
|                                                        | Jpcoming Certifications      |                     |                    |         |               |  |

### Step 1: Click on Goals

| Dickinson                   | Home           | Dashboard         | Develop ~                   | Record of Learning | Reports | Find Learning |
|-----------------------------|----------------|-------------------|-----------------------------|--------------------|---------|---------------|
| Dashboard / Employee Da     | shboard        |                   | Performance o<br>Goals      | verview            |         |               |
| Upcoming Certification      | ons            |                   | Activities<br>Evidence bank |                    |         |               |
| The following certification | ons are due fo | r renewal or requ | ire completing              |                    |         |               |

### Step 2: Click on Create goal

| Performance overview Goals Activities Evidence bank |                        |
|-----------------------------------------------------|------------------------|
| Dashboard / Profile / John Dickinson                |                        |
| Goals                                               | Create goal            |
| Your personal goals                                 |                        |
| <b>2024 Goal 2</b><br>Due 12/20/2024                | 0% Not started ····    |
| <b>2024 Goal</b><br>Due 12/20/2024                  | • 10% In progress ···· |

### Step 2 (a): Complete the required (\*) fields. When finished click on *Create and view*.

| Create goal                               |                                                                                                    | × |
|-------------------------------------------|----------------------------------------------------------------------------------------------------|---|
| Goal *<br>2024 Goal (it is sometimes help | oful to assign a year)                                                                                                    |   |
| Description                               |                                                                                                    |   |
| Paragraph <b>• B</b> I                    | $\underline{\cup}  \stackrel{\scriptstyle !}{\coloneqq}  \stackrel{\scriptstyle !}{\equiv}  \equiv \bullet  \mathscr{O}  \boxdot  \textcircled{\odot}$ |   |
| This section is optional.                 |                                                                                                    |   |
| Describe how this goal is SMART: spec     | ific, measurable, achievable, relevant, and time-bound.                                                                                                |   |
| Measurement * 🕕                           |                                                                                                    |   |
| Target                                    | A measure of progress towards achieving                                                                                                    |   |
| 100 🗘                                     | target number, i.e. 100% or 100 items.                                                                                                    |   |
|                                           | Adjust your due date                                                                                                    | е |
| Time frame                                |                                                                                                    |   |
| Start                                     | Due                                                                                                    |   |
| September 🔹 16 👻                          | 2024 ▼ December ▼ 20 ▼ 2024 ▼                                                                                                    |   |
|                                           | Create and close Create and view                                                                                                    | w |

#### Step 2 (b): Once you create your goal, you can update your progress at any time and/or edit your goal.

Note: editing a goal may be necessary if you would like to change/update the details of the goal description. You may also want to update the due date.

See the next below for updating the progress of your goal and editing your goal details.

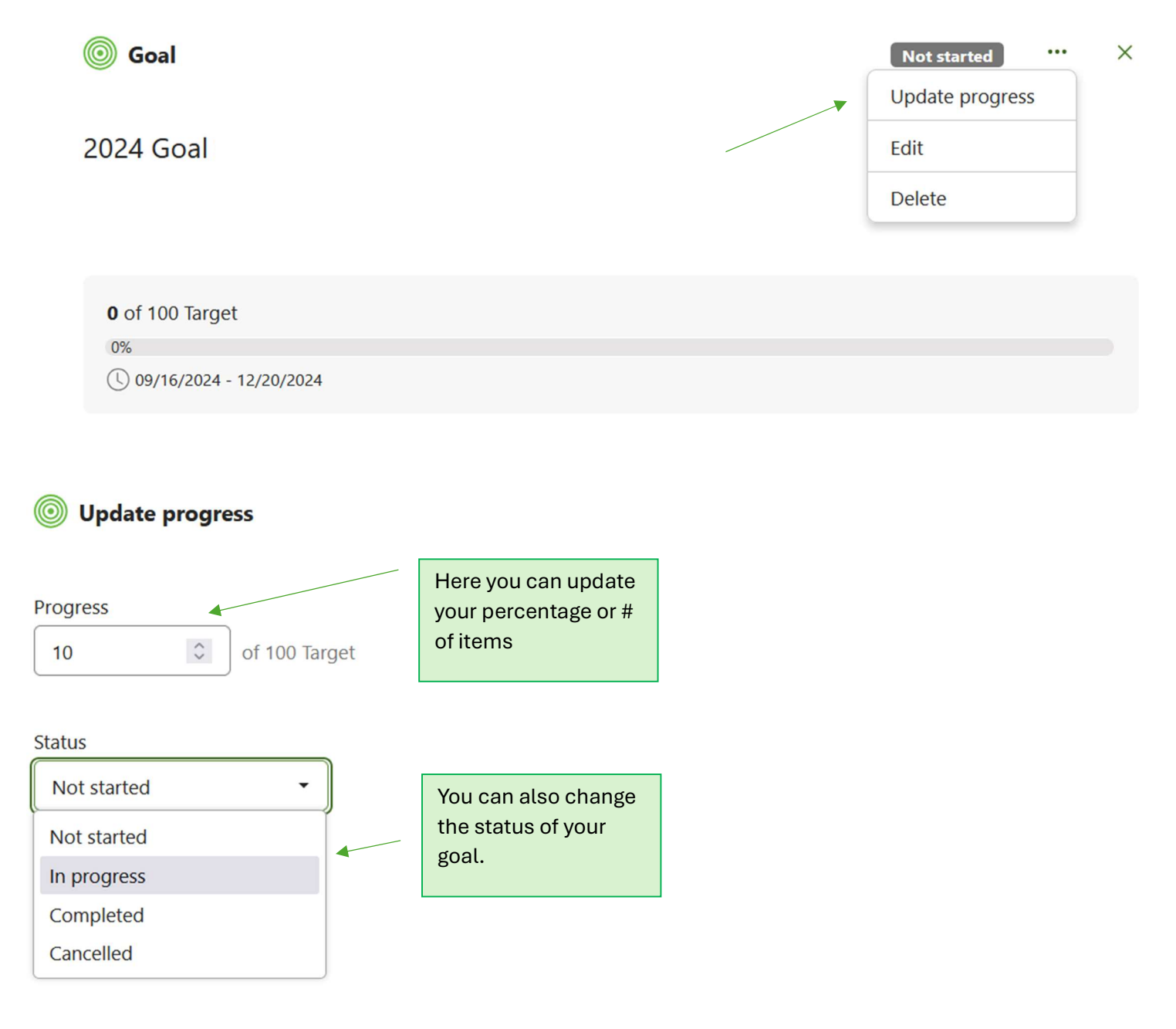

## Step 2 (c): Once your progress has been updated and saved, the status can be viewed as seen below. $\bigcirc$ Goal × In progress ... 2024 Goal 10 of 100 Target 10%) 09/16/2024 - 12/20/2024 Step 2 (d): By choosing *Edit goal*, you can update the information provided within this area: $\bigcirc$ Edit goal × Goal \* 2024 Goal Description 8 🗄 🙂 Paragraph -Describe how this goal is SMART: specific, measurable, achievable, relevant, and time-bound. Measurement \* 🕕 Target 100 🗘 Time frame Start Due September 16 🔹 2024 -December • 20 -2024 • • Save Cancel